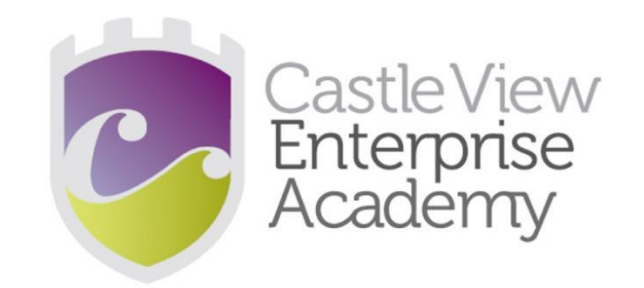

## Working From Home

Mrs J Owens

# Accessing emails...

#### Load up Google...

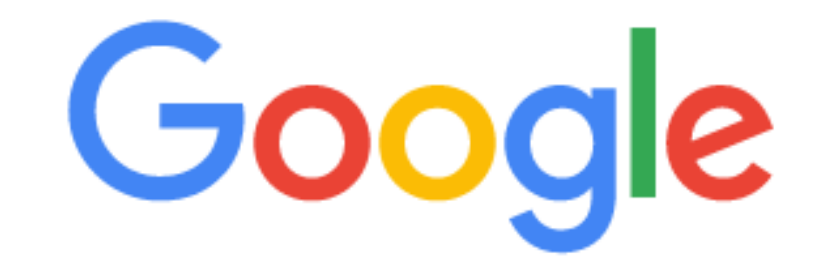

Q Search Google or type a URL

Ļ

### Type in...

## **RM Unify**

#### This is the login screen on a PC ...

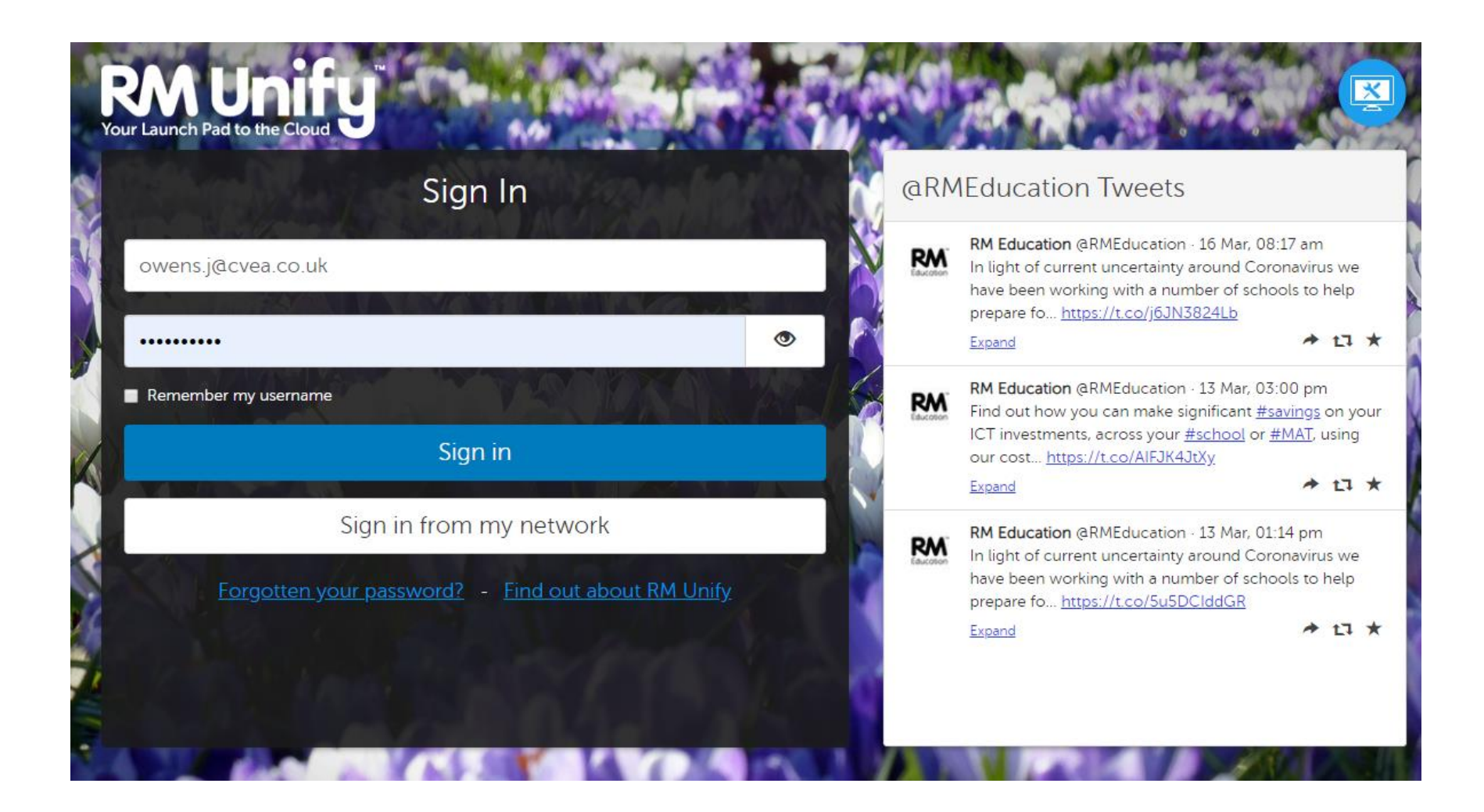

#### This is the login screen on a phone ...

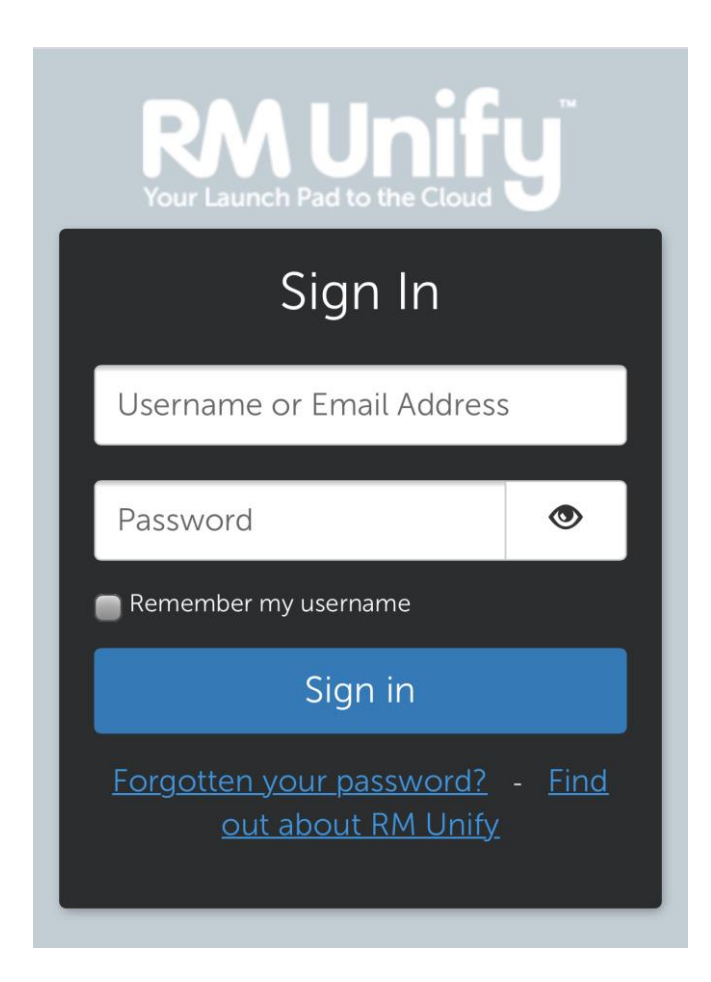

Student login...

## **Username = email address**

(this is your PC username firstnameinitial.surname with @cvea.co.uk on the end e.g. b.smith@cvea.co.uk)

## **Password = PC password**

To email staff...

## email address = surname.initial@cvea.co.uk

(some have a number but as you type it should come up)

## Tiles will display...

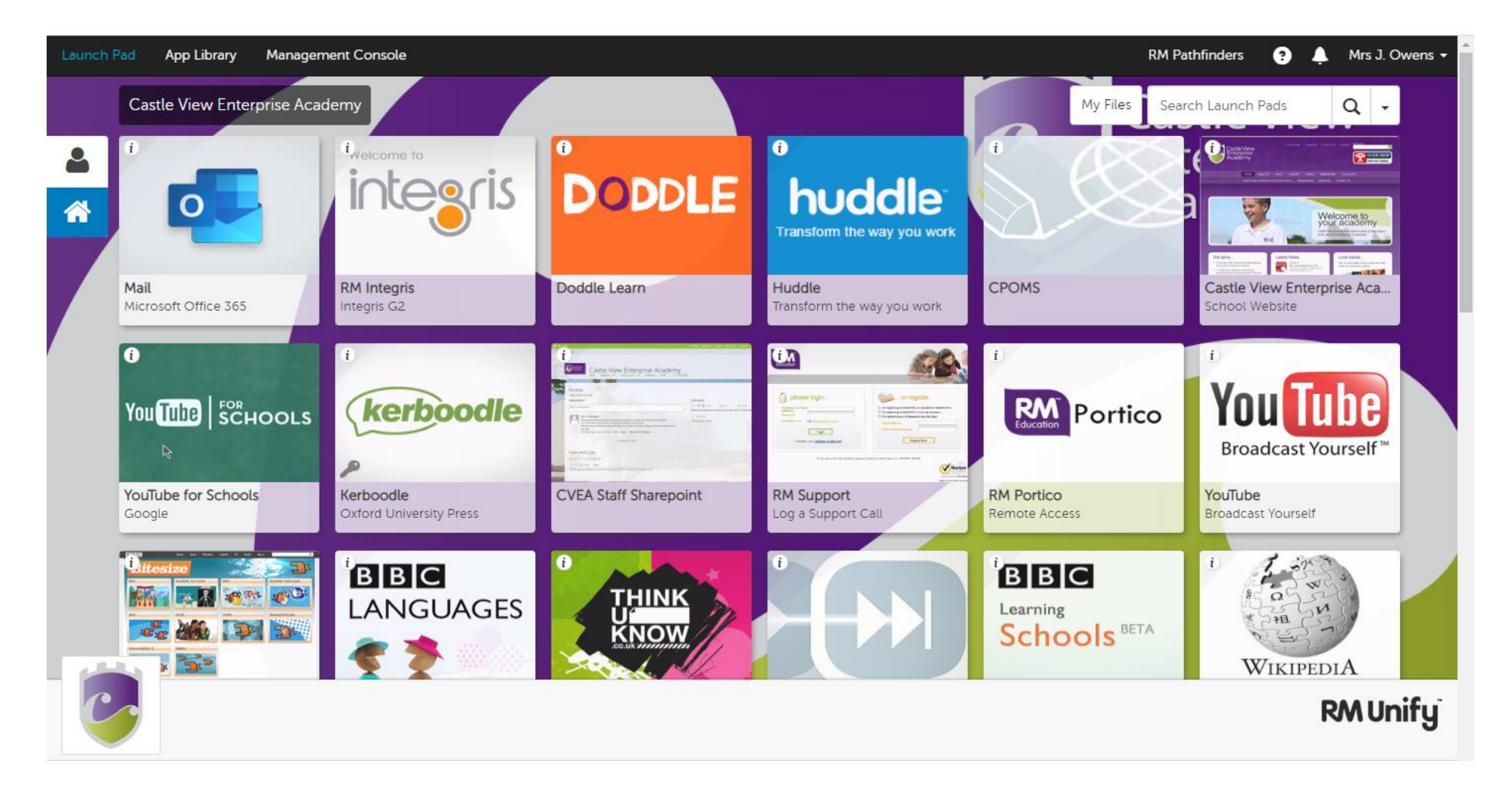

#### Mail is the first tile...

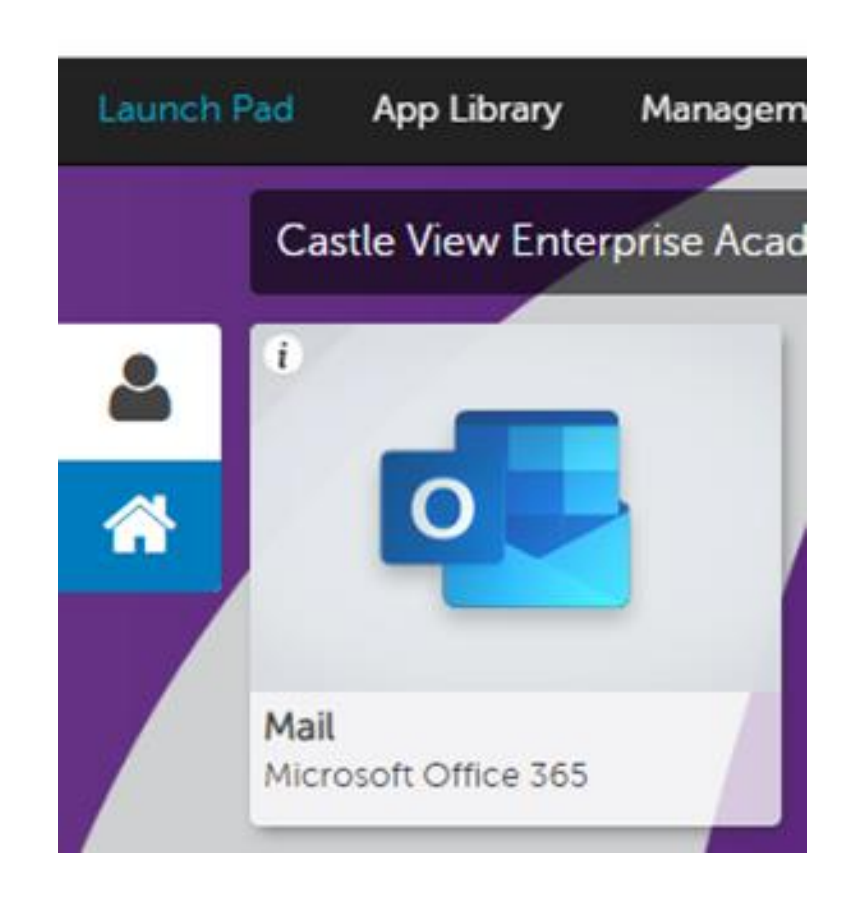

### All students MUST have access to Class Charts...

- Download the App.
- If you have not logged in before, you will need a PIN code from your tutor / HOY.
- If you have forgotten your password follow the forgotten password route.

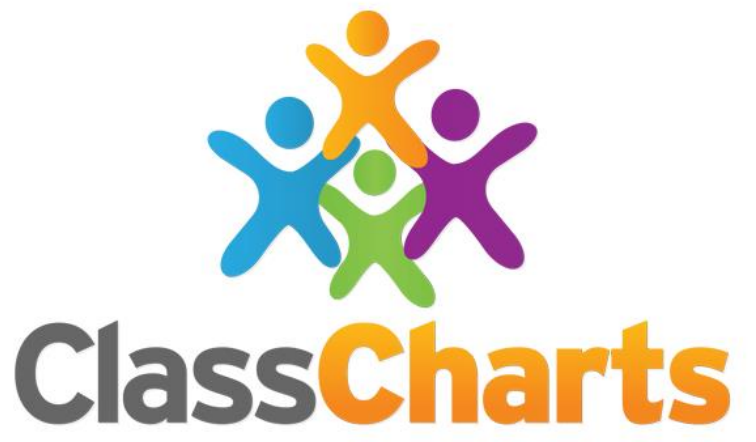

## Other Apps / Websites ...

- Doddle
- Seneca
- Tassomai
- BBC Bitesize Revision
- Memrise
- Duolingo
- Smart revise (Yr 11)
- Teach ICT
- Hegarty Maths
- Power Up (Lexia)